# PLEASE PROVIDE CERT ON FILE IN .CRT .CER or .PEM FORMAT

## How to generate private key and certificate on macOs Mojave and LINUX

Open terminal

Locate user folder: cd ~/ Run command:

openssl req -new -newkey rsa:4096 -days 720 -nodes -x509 -sha256 -keyout superSecretPrivateKey.pem -out sendMeToCitadeleCert.pem

You are about to be asked to enter information that will be incorporated into your certificate request.

What you are about to enter is what is called a Distinguished Name or a DN.

Country Name (2 letter code) []: [example] LV State or Province Name (full name) []: [example] Latvia Locality Name (eg, city) []: [example] Riga Organization Name (eg, company) []: [example] Sia ABC Organizational Unit Name (eg, section) []: [example] IT Common Name (eg, fully qualified host name) []: [example] example.com Email Address []: [example] janis.berzins@abc.lv

This example will create private key (superSecretPrivateKey.pem) and certificate (sendMeToCitadeleCert.pem)

#### How to generate public key (certificate) using Java kyetool (Windows)

Instruction and short description about certificate generation uisng Java keytool you may found here:

http://docs.oracle.com/javase/7/docs/technotes/tools/solaris/keytool.html

Citadele bank requirements:

| Algorithm:                 | SHA256withRSA |
|----------------------------|---------------|
| Public key code algorithm: | RSA           |
| Public key lengh:          | 4096          |
| Max validation:            | 4 years       |

#### 1. First step to generate sertificate

Call the command line and sign the following request:

keytool -genkeypair -alias [the name of the certificate in the certificate store] keyalg RSA - keysize 4096 -sigalg SHA256withRSA -validity [sertificate validation days -keystore [sertificate store name ks]

|                                 | My Documents                       |       |                                                                                                    |
|---------------------------------|------------------------------------|-------|----------------------------------------------------------------------------------------------------|
| E-mail<br>Lotus Notes           | My Recent Documents >              |       |                                                                                                    |
| Microsoft Office Word 2003      | My Music                           |       |                                                                                                    |
| Microsoft Office Excel 2003     | My Computer                        |       |                                                                                                    |
| Adobe Reader XI                 | Control Panel                      |       |                                                                                                    |
| Notepad                         | Set Program Access and<br>Defaults |       |                                                                                                    |
| Microsoft Office Access<br>2003 | Printers and Faxes                 | Run   |                                                                                                    |
| воо                             | 🕜 Help and Support                 |       | Type the name of a program, folder, document, or<br>Internet resource, and Windows will open it for you |
| New Coll.                       | Search                             | Open: | cmd                                                                                                    |
| All <u>P</u> rograms            | Eun                                |       | OK Cancel Browse                                                                                        |
|                                 | 🖉 Log Off 🔟 Shut Down              |       |                                                                                                    |

Example: keytool -genkeypair -alias DigilinkCert -keyalg RSA -keysize 4096 -sigalg -SHA256withRSA -validity 720 keystore DigilinkKeys.ks

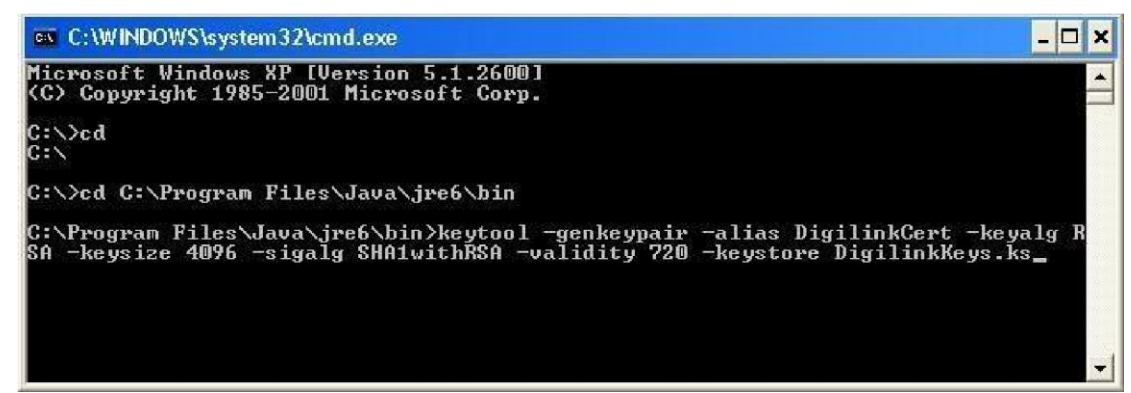

The program will prompt you to enter the information required to obtain a certificate -

Enter keystore password: \*\*\*\*\*\* Password of sertificate store (min 6 simbols) Re-enter new password: \*\*\*\*\*\* Repeat the password What is your first and last name? (name and surname) [Unknown]: Janis Berzins What is the name of your organizational unit? (department name) [Unknown]: IT What is the name of your organization? (company name) [Unknown]: SIA ABC What is the name of your City or Locality? (city) [Unknown]: Riga What is the name of your State or Province? (country) [Unknown]: Latvia What is the two-letter country code for this unit? (country code) [Unknown]: LV Is CN=Janis Berzins, OU=IT, O=SIA ABC, L=Riga, ST=Latvia, C=LV correct? (confirm your choise) [no]: yes (if all data are correct, accept YES)

Enter key password for <DigilinkCert> \*\*\*\*\*\* (set the password of certificate) (RETURN if same as keystore password): Re-enter new password: \*\*\*\*\*\* (repeat the password)

The result of this example will create a certificate repository for DigilinkKeys.ks and the certificate is stored there DigilinkCert.

2. The next step is to export from the certificate the public key to be sent to the Bank. The Public Key is required by the Bank to verify the authenticity of messages (payment requests) received from the Company.

To do this, type the following command:

keytool.exe -exportcert -alias [the previously created certificate name in the

| certificate store] |
|--------------------|
| - file [The name   |
| of the exported    |
| key file.crt] -    |
| keystore [The      |
| name of the        |
| previously         |
| created            |
| certificate        |
| repository.ks] -   |
| rfc                |
|                    |

Example: keytool.exe -exportcert -alias DigilinkCert -file PublicKey.crt -keystore DigilinkKeys.ks

-rfc

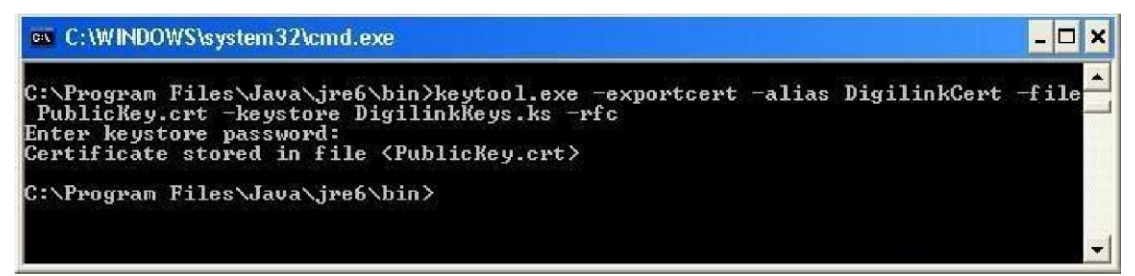

The program will ask you to enter the certificate store password that you created in step 1:

### Enter keystore password: \*\*\*\*\*\*

Certificate stored in file <PublicKey.crt> - the certificate is currently exported to the PublicKey.crt file in the directory you are working in and can be sent to the Bank as an email attachment. If the certificate system does not allow sending, it must be archived.

Fails izskatās sekojoši:

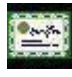

PublicKey.crt Open fail the informtaion looks like this:

| General | Details Certification Path                                                                                                    |       |
|---------|----------------------------------------------------------------------------------------------------|-------|
| This    | Certificate Information<br>s CA Root certificate is not trusted. To enable trust,<br>all this certificate in the Trusted Root Certification<br>horities store. |       |
| 3-3     | Issued to: Janis Berzins                                                                                                    |       |
|         |                                                                                                    |       |
|         | Issued by: Janis Berzins                                                                                                    |       |
|         | Issued by: Janis Berzins<br>Valid from 26/06/2014 to 15/06/2016                                                                                                |       |
| 5       | Issued by: Janis Berzins<br>Valid from 26/06/2014 to 15/06/2016<br>Install Certificate] Issuer State                                                           | ement |

Fail opened in Notepad, looks like this:

-----BEGIN

CERTIFICATE-----

MIIFRDCCAyygAwIBAgIEU6wWRTANBgkqhkiG9w0BAQUFADBkMQswCQYDVQQ GEwJMVjEPMA0GA1UE

CBMGTGF0dmlhMQ0wCwYDVQQHEwRSaWdhMRAwDgYDVQQKEwdTSUEgQUJ DMQswCQYDVQQLEwJJVDEW

MBQGA1UEAxMNSmFuaXMgQmVyemluczAeFw0xNDA2MjYxMjQ3MDFaFw0xNjA 2MTUxMjQ3MDFaMGQx

CzAJBgNVBAYTAkxWMQ8wDQYDVQQIEwZMYXR2aWExDTALBgNVBAcTBFJpZ 2

ExEDAOBgNVBAoTB1NJ

QSBBQkMxCzAJBgNVBAsTAklUMRYwFAYDVQQDEw1KYW5pcyBCZXJ6aW5zMII CljANBgkqhkiG9w0B

•••••

Y6z4MD8pKTJNCr/ZWT7ii/57fJ9sVh+Iht/kqX/y6kIow30yPxLJ37

LPL+IPe3iyf/WpVoMNOmy5

V/3x7KL/Rv1ASaBuyjdIRuSb7e3a9MPBgT01xr/sOUI4jg2+4UZt mKuPqJx0OcVaInP bWI8XnzOQ

0lkaDLQfnj/UsIdRcLLadW8KyVpbw+2qAhRw+p25gBx95vvDF

O6c/YkTUqUxaWmZ oj44/IUe6pf6

t0QA2e4Ay5zUYZHFdL42IT01qm2HGn4/M/E8PIw8QLIgcWoVr FNvE37Xm+N6JuM w/w33NmBZ8ndM jRM976kfCBr+wxHISuL0z9PZCZhTZDvzxVG70N/PEdTOLz9U GRqmKI0= -----END CERTIFICATE-----